### 1 Sofware support

PSTrace 5.8 does not support automatic switching of the Pico MUX16 in measurements or manual control. Instead, <u>MethodSCRIPT<sup>TM</sup></u> can be used to control the selected channel.

The MethodSCRIPTs found with the Python examples (.mscr files), can also be run directly in PSTrace 5.8 using the MethodSCRIPT Sandbox. However, PSTrace will not put each channel into a separate curve.

# 2 Addressing the MUX16

There are two ways of addressing the mux:

- Mux16 mode where WE and RE/CE are both switched at the same time.
- Mux256 mode where WE and RE/CE are switched separately, allowing 256 channels to be addressed as a matrix.

The mux is controlled using 10 digital IO lines on the EmStat Pico module. The following pins of the EmStat Pico are used, in order of Most Significant Bit (MSB) to Least Significant Bit (LSB):

| ADDRESS BIT | 9                 | 8       | 7                | 6     | 5     | 4     | 3         | 2     | 1     | 0     |
|-------------|-------------------|---------|------------------|-------|-------|-------|-----------|-------|-------|-------|
| FUNCTION    | NCTION MUX enable |         | RE and CE select |       |       |       | WE select |       |       |       |
| BIT IN      | 1                 | 0       | 3                | 2     | 1     | 0     | 3         | 2     | 1     | 0     |
| SUBSET      |                   |         |                  |       |       |       |           |       |       |       |
| EMSTAT PICO | IC2_SDA           | I2C_SCL | GPIO7            | GPIO6 | GPIO5 | GPIO4 | GPIO3     | GPIO2 | GPIO1 | GPIO0 |
| PIN         |                   |         |                  |       |       |       |           |       |       |       |

Note that the two IC2 pins are not used for I2C comms, but are used as GPIO for this purpose. All 10 pins must always be configured as outputs (1) by using the MethodSCRIPT command:

```
set_gpio_cfg 0x3FFi 1
```

The two MSB of the address control the two muxes (RE/CE and WE). These bits are inverted, so 0=enable and 1=disable. The next two bits switch the RE and CE mux. The four LSB switch the WE mux. Addresses range from 0 to 15, whereas the labels of the RE, CE and WE range from 1 to 16, so there is an offset of 1 when selecting the correct address.

For example: to select RE3/CE3 and WE2 (WE1/RE1/CE1 being the first electrodes), the following address should be used:

00 0010 0001 = 0x21 (Hex) = 33 (decimal).

To select RE5/CE5 and WE5, the following address should be used: 00 0100 0100 (binary)= 0x44 (Hex) = 68 (decimal).

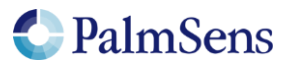

The following script can be used to set the channel in MethodSCRIPT (\n represents a newline):

```
e\n
#configure all GPIO pins as outputs\n
set_gpio_cfg 0x3FFi 1\n
#Select RE2/CE2 and WE2, add "i" to indicate it is an integer\n
set_gpio 0x11i\n
\n
```

#### 2.1 Using PSTrace Sandbox

The scripts used in the Python example can also be used in the PSTrace MethodSCRIPT sandbox.

In case of PSTrace 5.9 and later, make sure you have enabled the 'Show MethodSCRIPT editor' checkbox in the Settings window of PSTrace, see figure below. When enabled, a MethodSCRIPT button appears underneath the Method Editor.

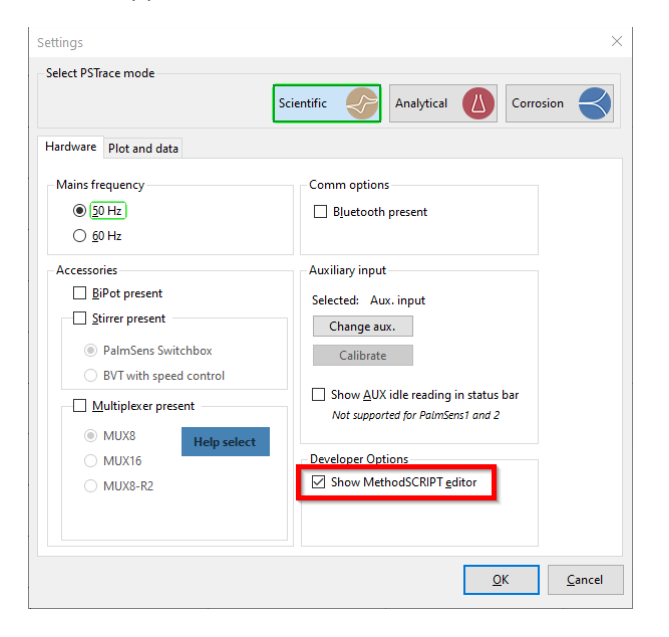

Figure 1 - Enable MethodSCRIPT editor in PSTtace

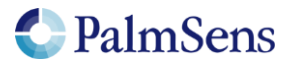

The MethodSCRIPT editor can also be opened via the MethodSCRIPT Sandbox.

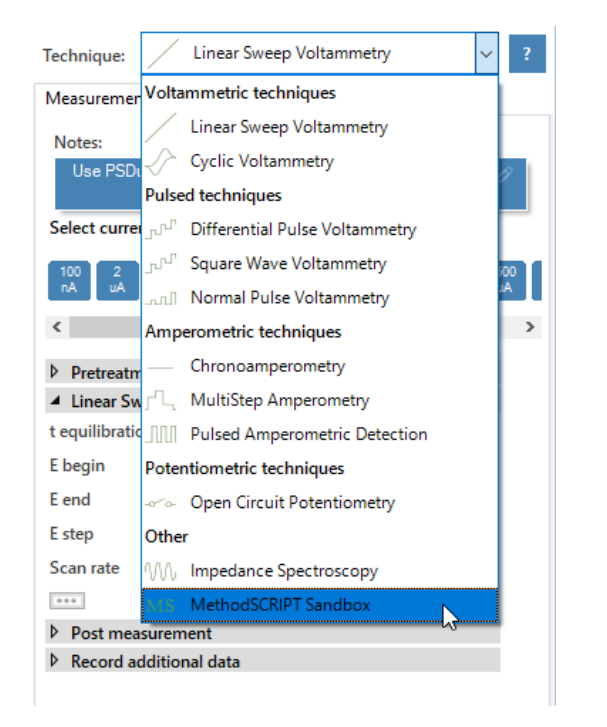

Figure 2 - MethodSCRIPT Sandbox in the Method Editor in PSTrace

The MethodSCRIPT Sandbox is listed as a separate technique in the Method Editor. It shows a single button that opens the MethodSCRIPT Editor. The script shown in the editor can be run directly in PSTrace. Using the Legend at the right of the plot, different curves can be distilled from the returned data.

Secondly, you can setup a measurement with any of the available techniques, and then click the "Show MethodSCRIPT" button below the Method Editor. Then in the MethodSCRIPT Viewer window, click the button "Open in Editor". This will copy the script to the MethodSCRIPT Sandbox. See figure below.

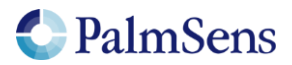

Latest revision: 1-6-2021

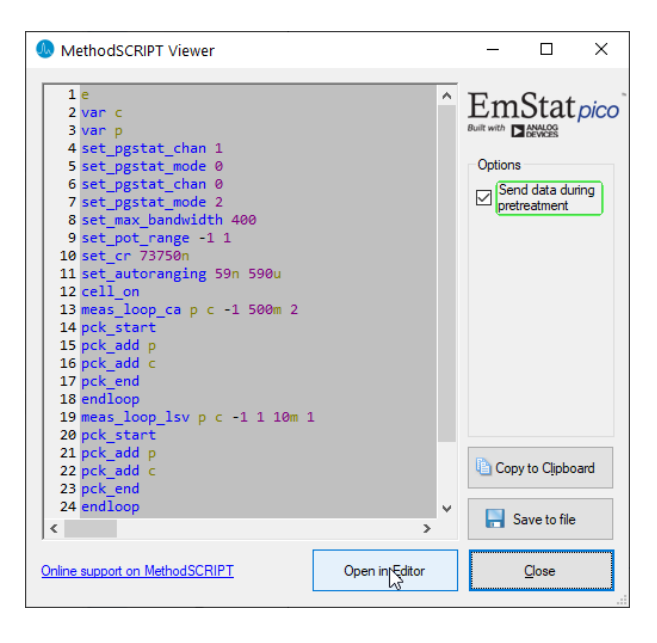

Figure 3 - Open MethodSCRIPT in Editor (Sandbox)

### 3 Example in PSTrace using the supplied test cell

Your EmStat Pico MUX16 came with a Test Cell with 16 resistors of different values, starting at 1K Ohm for channel 1 and 8.66K Ohm for channel 16. Connect the test cell with the three supplied flat cables.

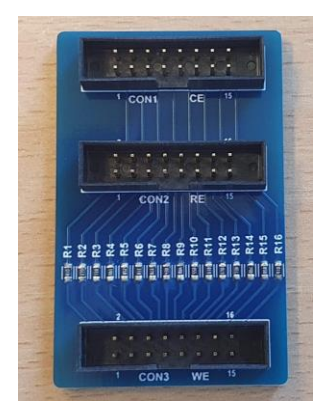

Figure 4 - Test cell for evaluating the EmStat Pico MUX16

By doing an LSV on all channels you can verify your hardware. For this example we use an LSV with the following parameters:

| Linear Sweep Voltammetry Settings |      |     |  |  |
|-----------------------------------|------|-----|--|--|
| t equilibration                   | 2    | s   |  |  |
| E begin                           | -1.0 | v   |  |  |
| E end                             | 1.0  | v   |  |  |
| E step                            | 0.01 | v   |  |  |
| Scan rate                         | 1.0  | V/s |  |  |

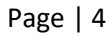

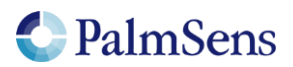

When we generate the MethodSCRIPT and add the required lines of code to control the mux, we get the following script for use in the MethodSCRIPT Sandbox:

```
е
set gpio cfg 0x3FFi 1
set_gpio 0x11i
var i
var c
var p
store var i Oi aa
set pgstat chan 0
set pgstat mode 2
set max bandwidth 400
set pot range -1 1
set cr 1m
set autoranging 10u 1m
cell on
loop i <= 0xFFi
     set_gpio i
     set e -1000m
     wait 100m
     meas loop lsv p c -1 1 10m 1
       pck start
       pck add p
       pck add c
       pck end
      endloop
      add var i 0x11i
endloop
on finished:
cell off
```

Note that a MethodSCRIPT is always ended by means of two new lines also refered to as Line Feeds, in programming languages often represented by the character '\n'.

The code in blue is specifically added to control the mux, and the green part is to give 100 ms extra time to settle after switching to the next channel.

You can copy/paste the above script into the MethodSCRIPT editor, or you can open the method file (menu: Method  $\rightarrow$  Load) "LSV on test cell.psmethod", which contains the same script.

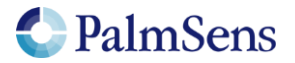

#### When running this script, the plot will show the following result:

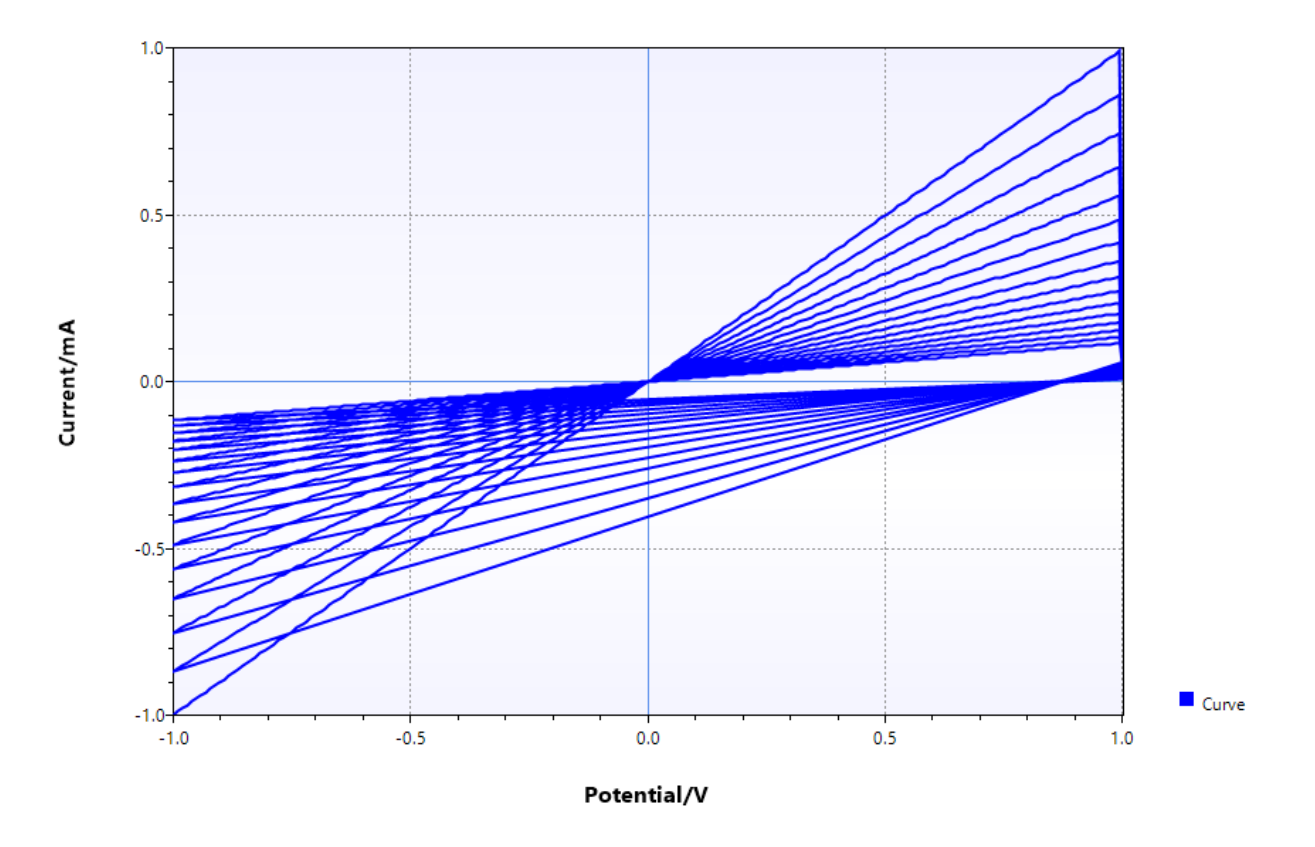

Figure 5 - Result of LSV on test cell

In case automatic peak detection is enabled, you might get the following error message in the plot area: "Unable to draw plot". This message dissapears by removing the peaks found. Using the toolbar at the top of the plot area:

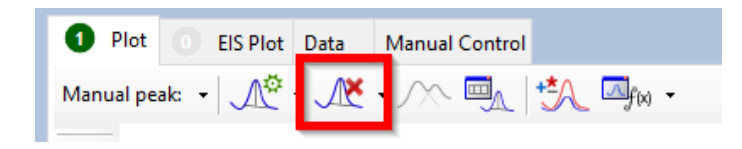

Figure 6 - Remove peaks button

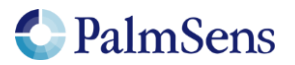

## 4 Using a terminal emulator to send MethodSCRIPT

MethodSCRIPTs can be sent through a terminal emulator or with the Python example. For a terminal emulator we suggest Tera Term. Make sure line endings are set to newline (\n) as shown below:

Tera Term - [disconnected] VT File Edit Setup Control Window Help Vindow... Font > Keyboard...

Figure 7 - Opening the terminal setup in Tera Term

| File       Cature       Cature       Mindow Udle         Tera Term: Terminal size       New-line       OK         80       X       24       Cancel         Term size = win size       New-line       OK         Auto window resize       Transmit:       LF       Cancel         Terminal ID:       VT100       Local       Help         Answerback:       Auto switch (VT<->TEK)       Coding (receive)       Coding (transmit)         UTF-8       Iocale:       american       Image: Auto american | 🔟 Tera Term - [disconnected] VT                                                                  |                                                                     |                      | $\times$ |
|----------------------------------------------------------------------------------------------------|--------------------------------------------------------------------------------------------------|---------------------------------------------------------------------|----------------------|----------|
| Terminal size New-line   80 ×   24   Term size = win size   Auto window resize   Terminal ID:   VT100   Local   CR   CR+LF   Help   Help Coding (receive) Coding (receive) Coding (receive) Local: american                                                                                                    | File Edit Seture Control Mindow Holo<br>Tera Term: Terminal setup                                |                                                                     | ×                    | ^        |
| Answerback: Auto switch (VT <->TEK) Coding (receive) UTF-8 Iocale: american                                                                                                    | Terminal size<br>80 × 24<br>✓ Term size = win size<br>Auto window resize<br>Terminal ID: VT100 ∨ | New-line<br>Receive: LF ~<br>Transmit: LF ~<br>CR<br>CR+LF<br>CR+LF | OK<br>Cancel<br>Help |          |
| locale: american                                                                                                    | Answerback:<br>Coding (receive)<br>UTF-8 ~                                                       | □ Auto switch (VT<->TEK)<br>Coding (transmit)<br>UTF-8 ∨            |                      |          |
|                                                                                                    | locale: american                                                                                 |                                                                     |                      |          |

Figure 8 - Terminal setup in Tera Term

### 5 Using Python to send MethodSCRIPT

The python example uses Python 3.7. We used the Anaconda python environment with the integrated Spyder IDE. You may need to install the "pyserial" package. To install pyserial, enter the following command in a command prompt window:

```
pip install pyserial
```

Before running the example you will need to change the COM port in the python code to the COM port of the EmStat Pico. The COM port can be found in the device manager or in Tera Term. To set the com port, edit the following line in your MSPlotMuxLSV16CH.py and MSPlotMuxLSV256CH.py file,

```
myport = "COM33"
```

#set the comport

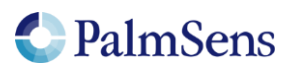

The PSEsPicoLib.py library has been modified in this example to allow the separation of multiple curves.

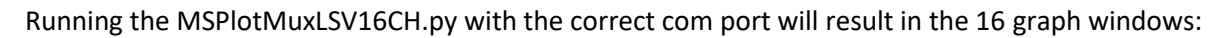

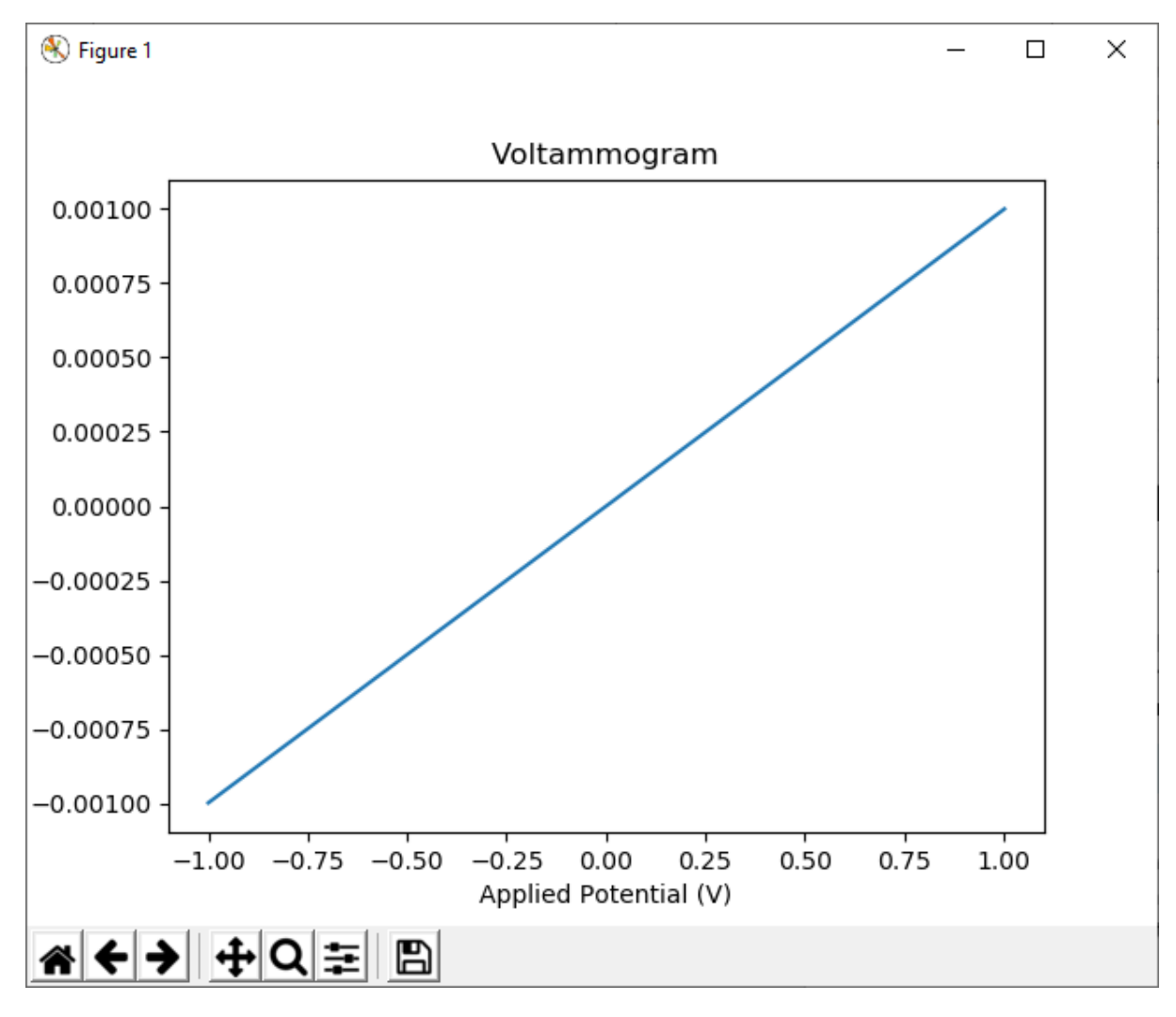

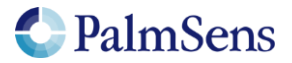

### 6 Hardware connections

The cells can be connected using pin headers or a flat cable to the three box connectors for RE, CE, and WE on the PCB.

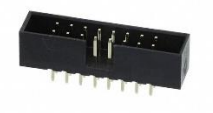

| Pins:           | 2 x 8                  |  |  |
|-----------------|------------------------|--|--|
| Pitch:          | 0,079" (2,00mm)        |  |  |
| Manufacturer:   | Würth                  |  |  |
| Article number: | 62501621621            |  |  |
| or              |                        |  |  |
| Manufacturer:   | Assmann WSW Components |  |  |
| Article number: | AWHW2 16G-0202         |  |  |
| Digikey number: | AE11088-ND             |  |  |

#### Crimp connectors on the flat cable:

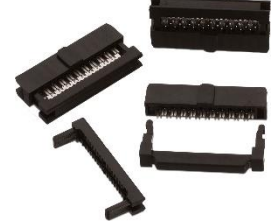

Manufacturer: Article number: Würth 62501623021

#### **Ribbon cable:**

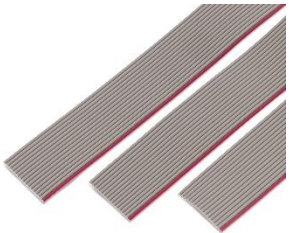

Manufacturer: Article number: Würth 63901615621CAB

Alternatively, socket headers can be used for soldering on directly:

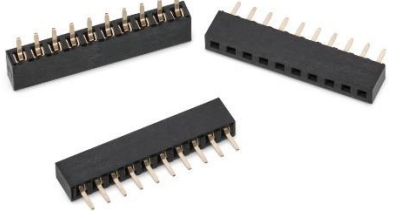

Manufacturer: Article number: Würth 62000811821

Page | 9

PalmSens